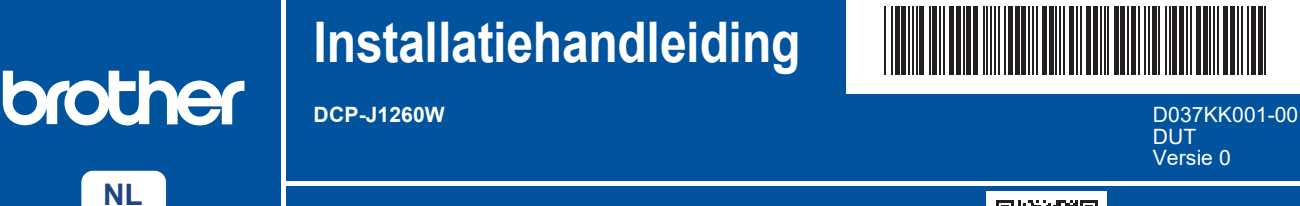

Lees eerst de Handleiding product veiligheid en vervolgens deze Installatiehandleiding voor de juiste installatieprocedure.

Als u de aanwijzingen hebt gelezen in de gedrukte *Installatiehandleiding* die u bij het apparaat hebt gekregen en stap 4-B "Installeren via het bedieningspaneel van het apparaat" hebt geselecteerd, ga dan rechtstreeks naar stap 4-B in deze handleiding.

De meest recente handleidingen kunt u vinden op de

Brother support website: support.brother.com/manuals

# Het apparaat uitpakken en de onderdelen controleren

A

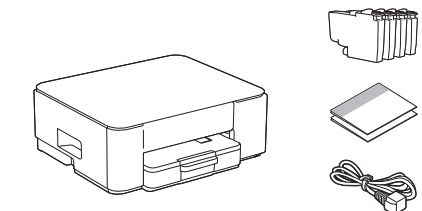

Verwijder de beschermende tape of folie van het apparaat en de verbruiksartikelen.

#### **OPMERKING**

i

- · De onderdelen kunnen per land verschillen.
- Bewaar al het verpakkingsmateriaal en de doos, ingeval u het apparaat ooit moet verzenden.
- Als u een bedrade verbinding wilt gebruiken, moet u de juiste interfacekabel aanschaffen voor de interface die u wilt gebruiken.

**USB-kabel:** Gebruik een USB 2.0-kabel (type A/B) van maximaal twee meter lang (in sommige landen meegeleverd).

 Brother wil afval tot een minimum beperken en minder grondstoffen en energie gebruiken voor de productie. Voor meer informatie over onze milieumaatregelen kunt u terecht op <u>www.brotherearth.com</u>.

## Plaats gewoon A4-papier in de papierlade

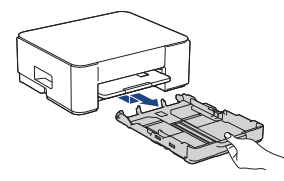

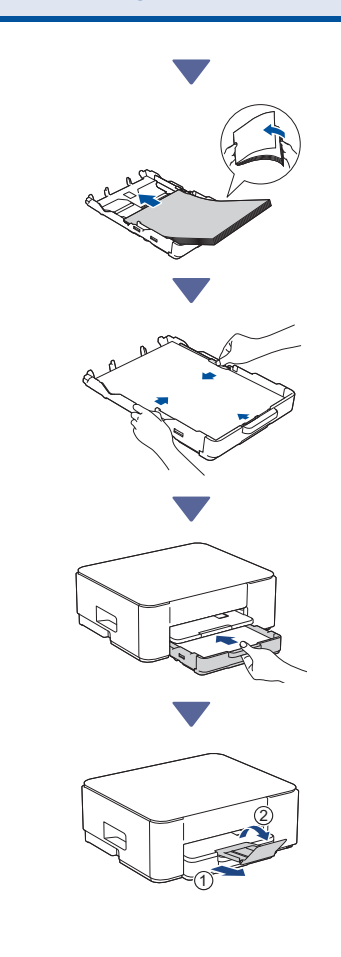

Lees verder in de volgende kolom 🔶

### Aanbevolen 3 Het netsnoer aansluiten Installeren met een mobiele 4-A app of computersoftware Ga naar de website die van toepassing is op uw manier van installeren: Installeren met uw mobiele apparaat Het mobiele apparaat moet verbinding hebben via Wi-Fi<sup>®</sup>. setup.brother.com ه≬ !] (1)Installeren met uw computer Stop (alleen Windows) Het apparaat wordt automatisch ingeschakeld en https://setup.brother.com het aan-uitlampje begint te knipperen. 4 Manier van installeren kiezen 0 Kies de manier van installeren voor uw omgeving. Installeren met een mobiele app of **OPMERKING** computersoftware 4-A U kunt uw apparaat gebruiken met meerdere andere (Aanbevolen) apparaten. Gebruik een van de manieren van installeren in deze stap om de software voor het apparaat te Installeren via het bedieningspaneel van het downloaden op de andere apparaten die u wil gebruiken. apparaat (Mac-gebruikers die de installatie niet kunnen 4-R uitvoeren met een mobiel apparaat, moeten Installeren via het 4-B deze manier selecteren.) bedieningspaneel van het apparaat $\gg$

Wanneer het aan-uitlampje langzaam begint te knipperen, houd dan de knop **Mono Copy (Mono Kopie)** drie seconden lang ingedrukt.

Controleer of zowel het aan-uitlampje als het inktlampje knippert en ga vervolgens door naar de volgende stap.

## Installeer de inktcartridges die in de verpakking zijn meegeleverd

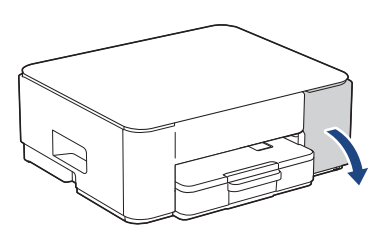

Open het deksel van de inktcartridge.

(De afbeeldingen in deze handleiding stemmen mogelijk niet exact overeen met uw model, maar de stappen zijn wel voor alle modellen hetzelfde.)

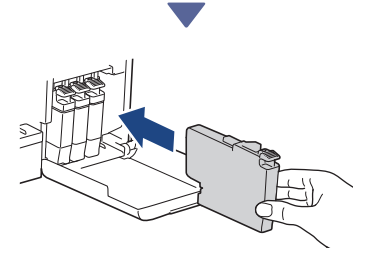

Installeer de inktcartridges die in de verpakking zijn meegeleverd.

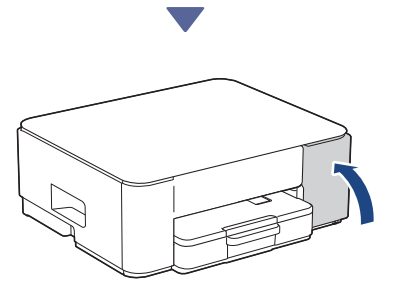

Doe het deksel van de inktcartridges dicht nadat u alle vier de inktcartridges hebt geïnstalleerd. Het apparaat start de eerste reiniging van het inktsysteem.

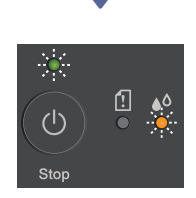

Tijdens de eerste reiniging knipperen het aanuitlampje en inktlampje.

De reiniging kan enkele minuten duren. Tijdens de eerste twee minuten wordt de tank gevuld met inkt en is het apparaat mogelijk helemaal stil.

#### BELANGRIJK

Schakel het apparaat NIET uit. Laat de installatie doorlopen tot de testpagina Afdrukkwaliteit wordt afgedrukt.

| The Priot Quality Clask Short<br>Out for to doub loss further to our struct loss or of dothers by some |  |   |   |  |  |  |  |
|----------------------------------------------------------------------------------------------------|--|---|---|--|--|--|--|
|                                                                                                    |  | e | ý |  |  |  |  |

Wanneer de eerste reiniging van het inktsysteem is voltooid, drukt het apparaat de testpagina Afdrukkwaliteit af.

#### **OPMERKING**

De eerste keer dat u de inktcartridges installeert, verbruikt het apparaat wat extra inkt om de inktleidingen te vullen. Dit is een eenmalig proces dat een hoge afdrukkwaliteit garandeert.

## 6 Controleer de afdrukkwaliteit

|    | _==_=_ |         |
|----|--------|---------|
| ОК | <br>-  | Niet OK |

Controleer de testpagina Afdrukkwaliteit. Als de kwaliteit van een van de vier kleurenblokken **Niet OK** is, dan raden wij u dringend aan om de printkop te reinigen om de afdrukkwaliteit te verbeteren. Zie de *Referentie gids* die met het apparaat is meegeleverd.

Lees verder in de volgende kolom

## 7 Uw computer of mobiele apparaat aansluiten op het apparaat (indien nodig)

Ga op uw computer of mobiele apparaat naar de volgende website of scan de code hieronder om de software te installeren:

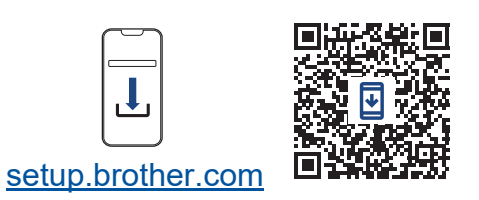

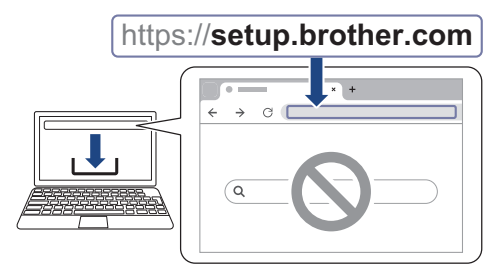

Zorg ervoor dat het apparaat en uw mobiele apparaat met hetzelfde netwerk zijn verbonden.

#### **OPMERKING**

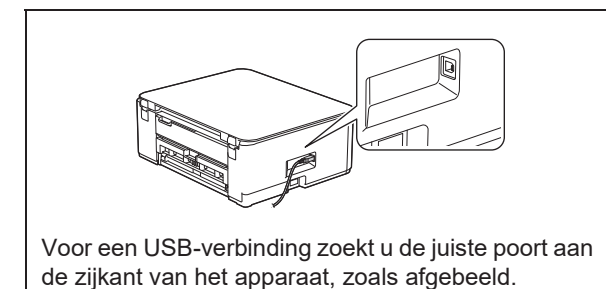

## Instellen voltooid

Nu bent u klaar om iets af te drukken of te scannen met dit apparaat.

**Belangrijke mededeling voor netwerkbeveiliging:** Het standaardwachtwoord voor het beheer van de apparaatinstellingen vindt u op de achterzijde van het apparaat bij "**Pwd**". Het verdient aanbeveling het standaardwachtwoord onmiddellijk te wijzigen om ongeautoriseerde toegang tot het apparaat te voorkomen.

Zie de Online Gebruikershandleiding op support.brother.com/manuals voor meer gedetailleerde apparaatinformatie en productspecificaties.

4